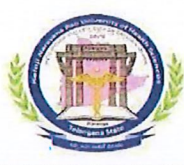

## KALOJI NARAYANA RAO UNIVERSITY OF HEALTH SCIENCES: TELANGANA WARANGAL

# <u>COMMUNICATION OF WEBSITE LINK AND MANUAL FOR ONLINE</u> <u>APPLICATION OF VARIOUS CERTIFICATES</u>

The University is enabling online applications for various certificates such as Original Degree Certificate, Migration Certificate & Official Transcript Certificate to the students of all UG & PG courses of all affiliated colleges under KNRUHS, Warangal.

In this regard, the principals of all affiliated colleges are directed to inform the UG & PG students regarding the website link and step by step procedure i.e., manual for applying of certificates online. The concerned principal should verify and give timely approvals online for the applications. Offline applications & Demand drafts for the certificates will not be accepted from now on.

17.61.1.12/12/24

Controller of Examinations KNRUHS, TG, Warangal

# User Manual showing the process of applying for Certificates

 Use Below link to apply for Certificates https://knruhs.uonex.in/

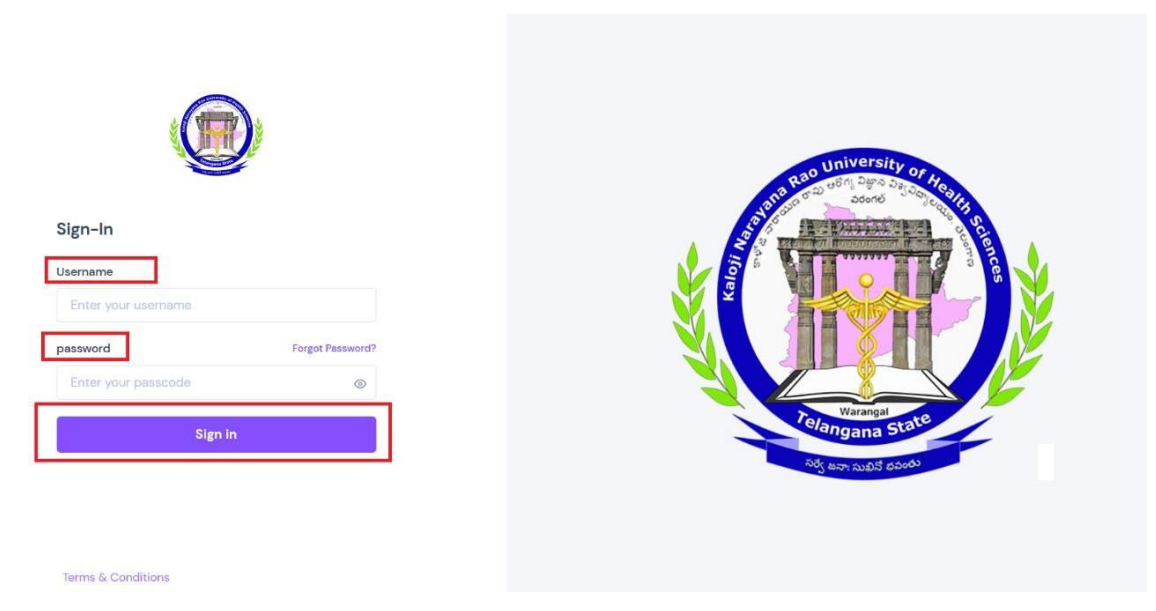

User Name : 1601003001 (Roll Number) Password : password

# • Student Dashboard

Note : - In this page, the student has to upload their photo and Signature . Select the Choose File option then select the photo and signature of your choice and then click the Upload Button only when the photo/Signature will be uploaded.

After that, click the edit button to edit the fields such as Mobile Number, Email Id, Mother Name, Date birth, Nationality After Editing all the fields, click the Update button .

|                         | $\equiv$ | Kaloji Narayana Rao Unive | ersity of Health Sciences |              | 8 1601003001 (STUDE               |
|-------------------------|----------|---------------------------|---------------------------|--------------|-----------------------------------|
| STUDENT                 | з        | Student Dashboa           |                           |              |                                   |
| EXAM REG FORM           | >        | Enrollment No.            | 1601003001                |              |                                   |
| SERVICES                | ¥        | Name                      | A ARAVIND                 |              |                                   |
| Certificate Request     |          | College                   | KAKATIYA MEDICAL COLLEC   | ιE           |                                   |
| Certificate Request Sta | tus      | Branch                    | MBBS (MBBS)               |              |                                   |
|                         |          | Regulation                |                           |              | Choose File No file chosen Upload |
|                         |          | EnrollmentNo              | Student Name              | College Code | College Name                      |
|                         |          | 1601003001                | A ARAVIND                 | 003          | KAKATIYA MEDICAL COLLEGE          |
|                         |          | Program Code              | Program                   | Batch        | ABCID                             |
|                         |          | Program Code              | NULL                      | 2016         | NULL                              |
|                         |          | Father Name               | Mother Name               | Gender       | Regulation                        |
|                         |          |                           |                           |              |                                   |

|                     | ≡к | aloji Narayana Rao University of H                                                            | lealth Sciences |             | × 1601003001 (STUDENT) ~ |
|---------------------|----|-----------------------------------------------------------------------------------------------|-----------------|-------------|--------------------------|
| STUDENT             | ,  | Course Code                                                                                   | Course          | Branch Code | Branch                   |
| C2 5X44 950 5004    |    | 01                                                                                            | MBBS            | 01          | MBBS                     |
| EXAM REG FORM       | ,  | DOB                                                                                           | Category        | Nationality | Address                  |
| SERVICES            | ~  | 07/29/1998 00:00:00                                                                           | SC              | NULL        | NULL                     |
| Certificate Request | 5  | District                                                                                      | State           | Pin Code    | Contact No               |
|                     |    | NULL                                                                                          | NULL            | NULL        | 9603684175               |
|                     |    | Email Id<br>aravindaamanaganti23gbgmail.com<br>Upload Signature<br>Choose File No file chosen |                 |             |                          |

# • Click Services For Certificate Request

### Select the Award Details in this page.

|                        | ≡    | Kaloji Narayana Rao                                     | University of Health Sciences                                                               | E)   |          | 8 1601003001 (STUDENT) ~ |
|------------------------|------|---------------------------------------------------------|---------------------------------------------------------------------------------------------|------|----------|--------------------------|
| STUDENT                | >    | Certificate R                                           | equest                                                                                      |      |          |                          |
| 🖉 EXAM REG FORM        | >    | Award Deta                                              | ils                                                                                         |      |          |                          |
| SERVICES               | ~    | Select Award                                            | AWD002-MEDICAL NEW                                                                          |      | <u>_</u> |                          |
| Certificate Request St | atus | Personal C<br>Enrollment No.<br>Name<br>Father Full Nam | Select Award<br>AWD001-MEDICAL<br>AWD002-MEDICAL NEW<br>AWD003-MEDICAL NEW<br>AWD004-DENTAL |      |          |                          |
|                        |      | Course                                                  | AND COST CONTAINING DICAL ALLELD                                                            | MBBS |          |                          |
|                        |      | Branch                                                  |                                                                                             | MBBS |          |                          |
|                        |      | Award                                                   |                                                                                             | MBBS |          |                          |
|                        |      | ExamName                                                |                                                                                             |      |          |                          |

#### You can check the Personal Details here.

|                          | $\equiv$ | Kaloji Narayana Rao University of Health Scien | ces                      | (Å) 1601003001 (STUDENT) ~ |
|--------------------------|----------|------------------------------------------------|--------------------------|----------------------------|
| STUDENT                  | >        | Certificate Request                            |                          |                            |
| C EXAM REG FORM          | >        | Award Details                                  |                          |                            |
| SERVICES                 | ~        | Select Award AWDO02-MEDICAL NEW                | ~                        |                            |
| Certificate Request      |          |                                                |                          |                            |
| Certificate Request Stat | tus      |                                                |                          |                            |
|                          |          | Personal Details                               |                          |                            |
|                          |          | Enrollment No.                                 | 1601003001               |                            |
|                          |          | Name                                           | A ARAVIND                |                            |
|                          |          | Father Full Name                               |                          |                            |
|                          |          | College                                        | KAKATIYA MEDICAL COLLEGE |                            |
|                          |          | Course                                         | MBBS                     |                            |
|                          |          | Branch                                         | MBBS                     |                            |
|                          |          | Award                                          | MBBS                     |                            |
|                          |          | ExamName                                       |                          |                            |
|                          |          |                                                |                          |                            |

#### • Request Information

Now, select the **Request Type, Request For , Delivery Mode , Delivery Type** from the drop down fields.

| Certificate Request                             | Request Information<br>Request Type | Request For   | Delivery Mode          | Delivery Type          |
|-------------------------------------------------|-------------------------------------|---------------|------------------------|------------------------|
|                                                 | Select Request Type ~               | Request for ~ | Select Delivery Mode * | Select Delivery Type Y |
|                                                 |                                     |               |                        |                        |
| ERVICES ~                                       |                                     |               |                        |                        |
| ERVICES ~                                       | Request Information                 |               |                        |                        |
| ertificato Request<br>ertificato Request Status | Request Information                 | Request For   | Delivery Mode          | Delivery Type          |

Then you need to enter Delivery Address Details and Additional Information. After entering all the fields, click Submit button.

| 2                          | Ξ   | Kaloji Narayana Rao University of H | ealth Sciences | 8 1601003001 (STUDE |
|----------------------------|-----|-------------------------------------|----------------|---------------------|
| STUDENT                    | >   | Delivery Address                    |                |                     |
| EXAM REG FORM              | >   | Address Line 1                      | Address Line 2 | Address Line 3      |
| SERVICES                   | ~   | Address Line 1                      | Address Line 2 | Address Line 3      |
| Certificate Request        |     | City                                | District       | State               |
| Certificate Request Status | tus | City                                | District       | State               |
|                            |     | Country                             | Pincode        | Mobile              |
|                            |     | Country                             | Pincade        | Mobile              |
|                            |     | Email                               |                |                     |
|                            |     | email                               |                |                     |
|                            |     | A definition of the former prices   |                |                     |
|                            |     | Additional Information              |                |                     |
|                            |     | Remarks                             |                |                     |
|                            |     | Enter your remarks here             |                |                     |
|                            |     |                                     |                |                     |

After Submit, payment page will be opened.

Click the Pay With Razor pay button

| Name                       |
|----------------------------|
| A ARAVIND                  |
| Mobile Number              |
| 9603684175                 |
| Email                      |
| aravindaa managanti 123@gm |
| Amount                     |
| 2000                       |
| Pay with Razorpay          |

After that, the below page will be opened and you need to pay through one of the displayed options.

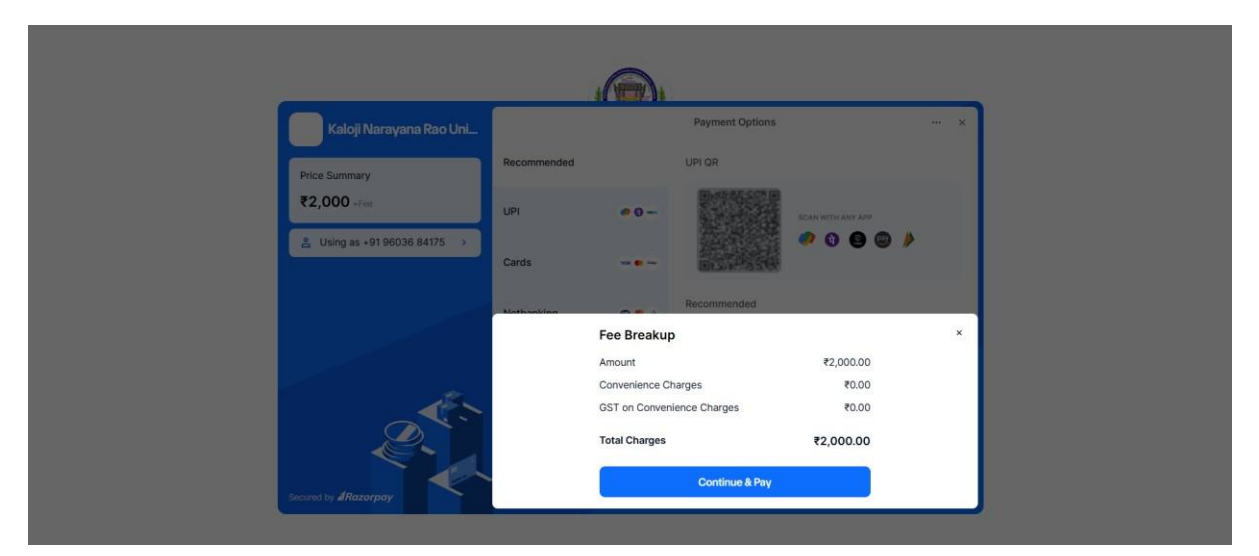

| 🛞 Kaloji Narayana Rao Uni    |             |                      | Payment Options | x         |  |
|------------------------------|-------------|----------------------|-----------------|-----------|--|
| Price Summary                | Recommended |                      | UPI QR          | @ 11.53   |  |
| ₹2,000                       | UPI         | <b>0</b>             | SCAN WIT        | h any app |  |
| ≗ Using as +91 96036 84175 → | Cards       | VISA 🌒 Alian         |                 | 0 🕒 🕲 🤌   |  |
|                              | Netbanking  | @ <b>#</b> 🔺         | Recommended     |           |  |
|                              | Wallet      | Θ ω 🤔                | UPI - PhonePe   |           |  |
| Secured by #Razorpoy         | Pov         | wered by OC internet |                 |           |  |

#### **Certificate Request Status**

In this page, you can see the Payment status. If the payment for any certificate is shown as un-paid, you can pay by clicking the Pay Now button .

|                         | Ξ   | Kaloji Narayana Rao Univ |              | 8 1601003001 (STUDENT |                               |                |                |             |
|-------------------------|-----|--------------------------|--------------|-----------------------|-------------------------------|----------------|----------------|-------------|
| STUDENT                 | >   | Certificate Requ         | iest Status  |                       |                               |                |                |             |
| C EXAM REG FORM         | >   | Application Seq No       | Request Type | Request Name          | No. of Copies to be Delivered | Request Status | Payment Status | Action      |
|                         |     | 2024/88885               |              | Transcript            | Ť                             |                | UnPaid         | @   Pay Now |
| E SERVICES              | v   | 2024/88886               |              | Transcript            | 1                             |                | UnPaid         | @   Pay Now |
| Certificate Request     |     | 2024/88887               |              | Transcript            | 1                             |                | UnPaid         | @   Pay Now |
| Certificate Request Sta | tus | 2024/88888               |              | Transcript            | 1                             |                | UnPaid         | @   Pay Now |
|                         |     | 2024/88889               |              | Transcript            | 1                             |                | UnPaid         | @   Pay Now |
|                         |     | 2024/88890               |              | Migration New         | 1                             |                | UnPaid         | @   Pay Now |
|                         |     | 2024/88891               |              | Migration New         | 1                             |                | UnPaid         | @   Pay Now |
|                         |     | 2024/88893               |              | Transcript            | 1                             |                | UnPaid         | @   Pay Now |